1. [Shutdown Agent]アイコンをダブルクリックしてください。

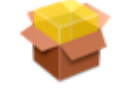

Shutdown Agent

- 2. 画面の指示に従ってインストール操作を行ってください。
- 3.以下の設定画面が表示されます。

| マスターエージェント:                | PowerAct Pro       | \$    |
|----------------------------|--------------------|-------|
| 冗長電源機能:                    | 無効                 | :     |
| マスターエージェント <a> IPアドレス:</a> | 0.0.0.0            | (検索)  |
| マスターエージェント <b> IPアドレス:</b> | 0.0.0.0            | (検索)  |
| ポップアップメッセージ:               | しない                | :)    |
|                            | (設定) (キャ           | シセル   |
| シャットダウンパラメータ               |                    |       |
| 出カコンセント選択: UPS (マスター < A>) | 出カコンセントA (制御なし) ;) |       |
| UPS (マスター <b>)</b>         | 出カコンセントA (制御な      | L) :  |
| シャットダウン開始遅延(秒):            | 0                  | •     |
| シャットダウンに必要な時間(秒):          | 180                | :     |
| 外部コマンド実行時間(秒):             | 0                  | :     |
| 外部コマンド:                    |                    |       |
| OS再起動設定:                   | 55                 | :     |
|                            |                    |       |
|                            | (股定) (キャ           | ·ンセル) |

[マスターエージェント]を選択してください。

冗長電源構成を構築する場合、冗長電源機能を[有効]にしてください。

[検索]ボタンをクリックしてください。マスターエージェントの一覧が表示されたら、Shutdown Agentとネット ワーク通信するマスターエージェントを一覧表から選択して[追加]ボタンをクリックしてください。 [検索]ボタンをクリックしてもShutdown Agentとネットワーク通信をするマスターエージェントが表示されない 場合は、[マスターエージェント IPアドレス]にマスターエージェントのIPアドレスを直接入力してください。

- 4. 警告メッセージなどを表示するポップアップメッセージを表示する場合は、[ポップアップメッセージ]で[する] を選択してください。
- 5. マスターエージェント選択枠の[設定]ボタンをクリックしてください。 マスターエージェントとネットワーク通信を自動的に開始します。
- 6. シャットダウンパラメータ枠の各パラメータを設定し[設定]ボタンをクリックしてください。

## オムロン株式会社

【ネットワークシャットダウンソフト「Shutdown Agent」アンインストール手順】

1. [Uninstall Shutdown Agent]アイコンをダブルクリックしてください。

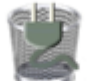

Uninstall Shutdown Agent

- シャットダウンソフトの削除の確認を求められます。
  アンインストールを実行する場合は、[OK]ボタンをクリックしてください。
  アンインストールを中止する場合は、[キャンセル]ボタンをクリックしてください。
- 3. 認証画面に管理者の名前とパスワードを入力し、[OK]ボタンをクリックしてください。
- **4.** アンインストール完了という主旨のメッセージ画面を表示します。 [OK]ボタンをクリックしてアンインストールを終了してください。

## 【SNMP/Web カード(型式:SC20)に関する注意事項】

ネットワークシャットダウンソフト「Shutdown Agent」とSNMP/Web カード(型式:SC20)を併用する時は、 SNMP/Web カード(型式:SC20)の[UPS 管理]ー[シャットダウン設定]内の[動作]設定で、「クライアント シャットダウン/UPS 停止」を選択してください。

| No. | イベント       | 無効<br>警告<br>クライアントシャットダウン | 待機時間<br><i>(Min)</i> | 初回警告<br><i>(Sec)</i> | 警告間隔<br><i>(Sec)</i> |
|-----|------------|---------------------------|----------------------|----------------------|----------------------|
| 1   | 入力電源異常     | / クライアントシャットダウン/UPS停止     | 1                    | 30                   | 30                   |
| 2   | バッテリロー     | クライアントシャットダウン/UPS停止 ;     | 0                    | 5                    | 15                   |
| 3   | 接続容量オーバ    | 無効                        | 3                    | 10                   | 30                   |
| 4   | 温度上昇       | 無効                        | 3                    | 10                   | 30                   |
| 5   | スケジュール/週間  | クライアントシャットダウン/UPS停止 ;     | 10                   | 0                    | 60                   |
| 6   | スケジュール/指定日 | クライアントシャットダウン/UPS停止 ;     | 10                   | 0                    | 60                   |

最新の製品情報は当社ホームページ(http://www.omron.co.jp/ped-j/)をご覧ください。 各会社名、各社製品名は各社の商標または登録商標です。 本取扱説明書の内容の一部または全部を無断転載することは禁止されております。 本取扱説明書の内容については、将来予告なしに変更することがあります。 (C) OMRON Corporaion 2007. All Rights Reserved

オムロン株式会社